- ■〈楽譜〉と〈ピアノロール画面〉との関係について
- ~ 楽譜中のその音符は、ピアノロール画面の〈どこのます目〉へ、〈どのくらいの長さ〉で打ち込めば良いのか?
- 1. ピアノロール画面上部にみられる数字は「小節番号」をしめします。むろん楽譜の「小節番号」と対応しています。

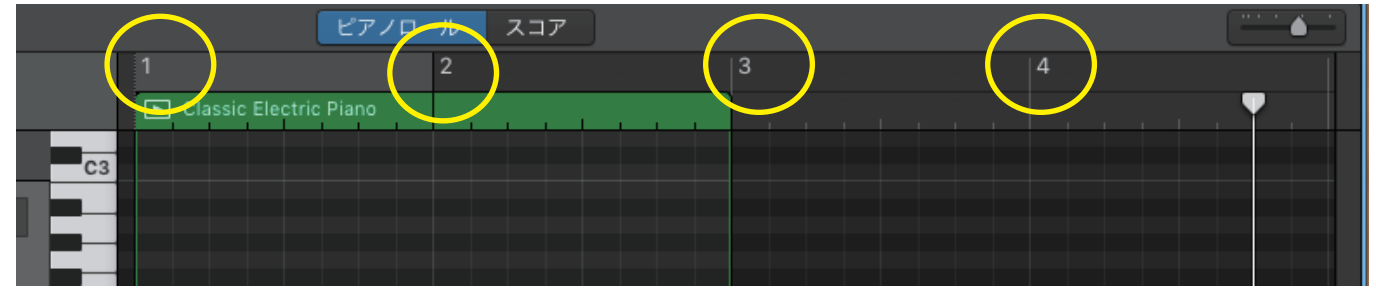

2. ピアノロール画面の右上のスライダーで横方向の拡大縮小ができます。

| ピアノロー                  | ール スコア |   |   | ·····    |
|------------------------|--------|---|---|----------|
| 1                      | 2      | 3 | 4 |          |
| Classic Electric Piano |        |   |   | <b>•</b> |
|                        |        |   |   |          |
|                        |        |   |   |          |
|                        |        |   |   |          |

3. この後は、ピアノロール画面内に見られる〈ます目〉と〈音符の長さ〉の関係について解説します。 そのための準備として、画面上部の「トランスポートコントロール」で、拍子を「2/4 拍子」に設定してください (p.3, 図 2 参照)。 そして、ルーラー(再生位置を示すピアノロール画面内にある白い縦線)は第1小節目の頭(左端)に戻してください。

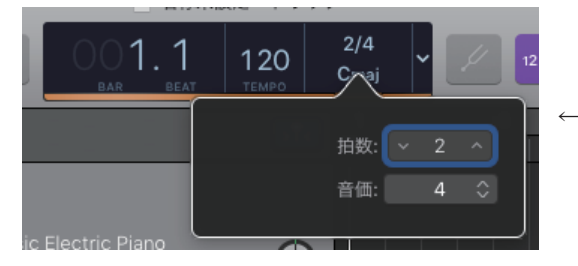

←「2/4 拍子」を設定する時は、拍子部分をクリックして まず「カスタム」を選び、さらに右図のように設定すると 設定できる。

準備ができたら、まず最初に、スライダーを左いっぱいにセットして、ピアノロール画面の横軸を最も縮小させてみます。 すると、最大限に縮小されて、「1小節目」の次が「17小節目」となるほどに大雑把に表示されます。

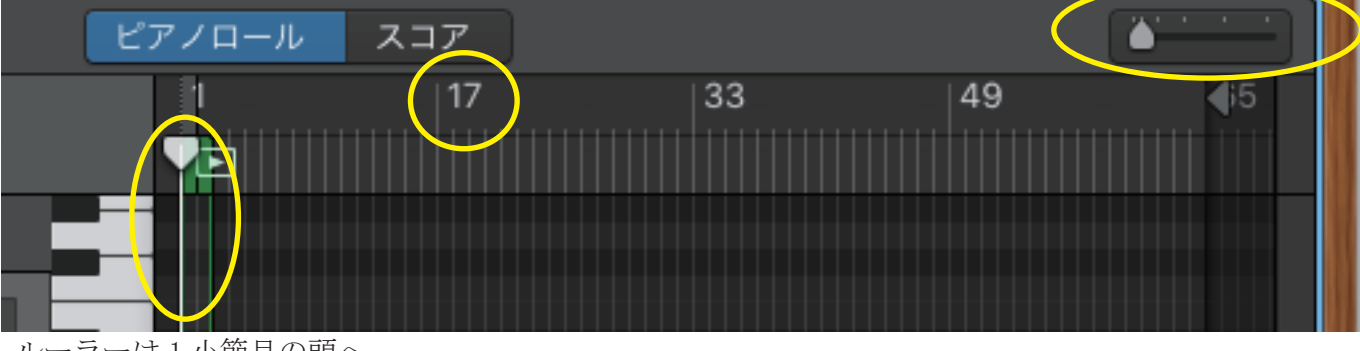

ルーラーは1小節目の頭へ

4. 少しずつスライダーを右へ移動させて画面の横軸拡大させます。スライダーの位置が真ん中を少し過ぎた位置になると、 小節番号が 1,2,3,4 のように見えてきます。その時、小節の中は「2つのます目」で区切られている形で 表示されます。〈4分の2拍子〉の時に「ピアノロール画面」内の〈ます目〉が1小節内を2等分していることから、 この〈ます目〉一個分の長さは〈四分音符の長さ〉に相当します。しかし、この状態では打ち込み作業は困難です。 横軸において、MIDIメッセージを的確な位置に打ち込むには、大雑把すぎるからです。

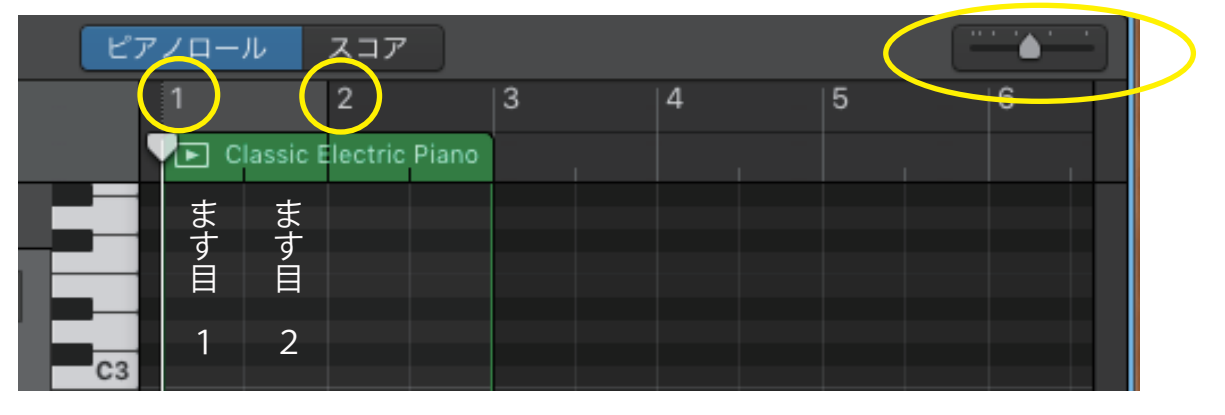

5. さらにもう少しだけスライダーを右にずらして、八分目ほどの位置にしてみます。

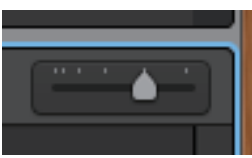

すると、ピアノロール画面内の横軸が拡大され、小節内部が「8つのます目」に区切られて表示されてきます。

| <b>_</b> * | ピアノ                    | 'п—J   | ŀ      | スコ     | ア      |        |        |        |  |  |   |  |  |  |  | <b>≜</b> |  |  |
|------------|------------------------|--------|--------|--------|--------|--------|--------|--------|--|--|---|--|--|--|--|----------|--|--|
|            | Classic Electric Piano |        |        |        |        |        |        |        |  |  | 2 |  |  |  |  |          |  |  |
|            | ] ます[                  | ます     | ますロ    | ます[    | ますロ    | ますロ    | ます[    | ます[    |  |  |   |  |  |  |  |          |  |  |
|            | 目<br>1                 | 目<br>2 | 目<br>3 | 目<br>4 | 目<br>5 | 目<br>6 | 目<br>7 | ⊟<br>8 |  |  |   |  |  |  |  |          |  |  |

そもそも〈4分の2拍子〉ならば、各小節内はかならず四分音符2個分の長さをもっていることになります。 ここで小節内部の「8個のます目」を二つにわけて「4個と4個」と考えてみます。本授業資料7頁で説明したとおり、 四分音符の長さとは「十六分音符4個分の長さ」でした。したがって、このピアノロール画面の〈ます目〉4個分が、 四分音符1個分に相当することになります。このことからまた、このピアノロール画面での〈ます目〉一個分の長さは、 十六分音符1個分の長さであることがわかります。

もしスライダーをさらに右へずらして、さらに横軸を拡大させても、〈ます目〉がこれ以上細かく分割されることはありません。 つまり一般的な設定で使用するならば、GarageBandのピアノロール画面の横軸をある程度拡大させた時、 そこに現れる〈ます目〉一個分の長さは、十六分音符1個分の長さとなります。

これで楽譜に記された各音符の長さや、横軸の問題を、GarageBandのピアノロール画面で表す手がかりがつかめたと思います。 例えば、楽譜の第1小節目の頭に付点四分音符があれば、ピアノロール画面では第1小節目の左端の〈ます目〉から 6個分の長さとして入力すれば良く、楽譜によめる次の音が八分音符であれば、横軸としては、そのすぐ右横の〈ます目〉の 位置に打ち込んで、そこから〈ます目〉2個分の長さにする、という要領です。